1. <u>Right</u> click on your desktop to produce the following pop-up menu ...

## THE ROMAN CATHOLIC ARCHDIOCESE OF ATLANTA

| View             | 3      |
|------------------|--------|
| Sort by          | 1      |
| Refresh          |        |
| Paste            |        |
| Paste shortcut   |        |
| Undo Delete      | Ctrl+Z |
| New              | :      |
| Display settings |        |
| Personalize      |        |
|                  |        |

2. Choose "New" and then "Shortcut" ...

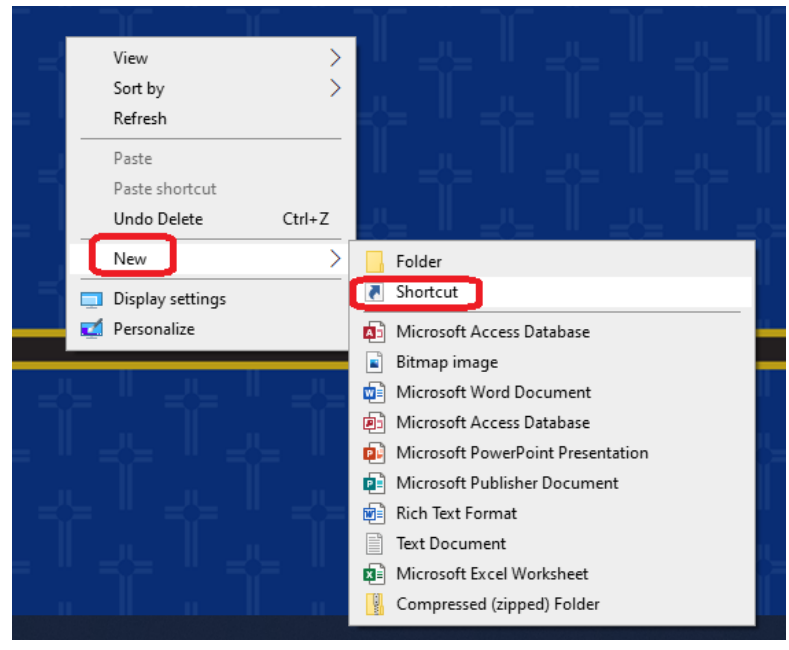

The following window should appear .....

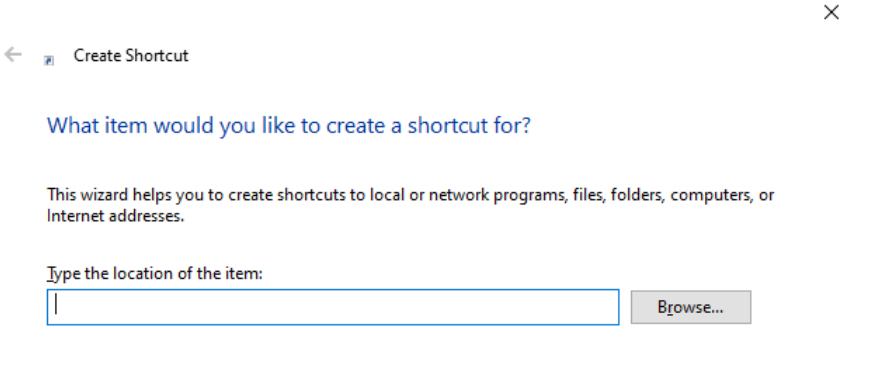

Click Next to continue.

Next Cancel

- 3. Type <u>https://help.archatl.com</u> on the 'location' line and then click "Next" ...
  - $\times$

🔶 🍙 Create Shortcut

## What item would you like to create a shortcut for?

This wizard helps you to create shortcuts to local or network programs, files, folders, computers, or Internet addresses.

Type the location of the item:

| https://help.archatl.com | B <u>r</u> owse |
|--------------------------|-----------------|
|                          |                 |

Click Next to continue.

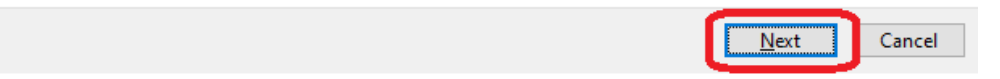

The next window will look like this ...

Create Shortcut
What would you like to name the shortcut?
Lype a name for this shortcut:
 New Internet Shortcut

Click Finish to create the shortcut.

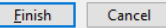

- 4. Replace the words "New Internet Shortcut" with "**AoA IT Helpdesk**" as shown below and then click **Finish** ...  $\times$ 
  - 🔶 🍙 Create Shortcut

What would you like to name the shortcut?

| Type a name for this shortcut: |  |  |  |  |
|--------------------------------|--|--|--|--|
| AoA IT Helpdesk                |  |  |  |  |
|                                |  |  |  |  |

Click Finish to create the shortcut.

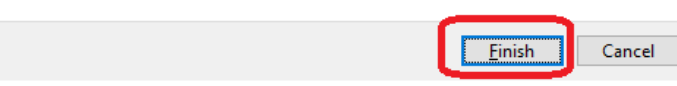

5. You should now have a shortcut on your desktop called "AoA IT Helpdesk" that when clicked on, will take you directly to the IT Helpdesk ....

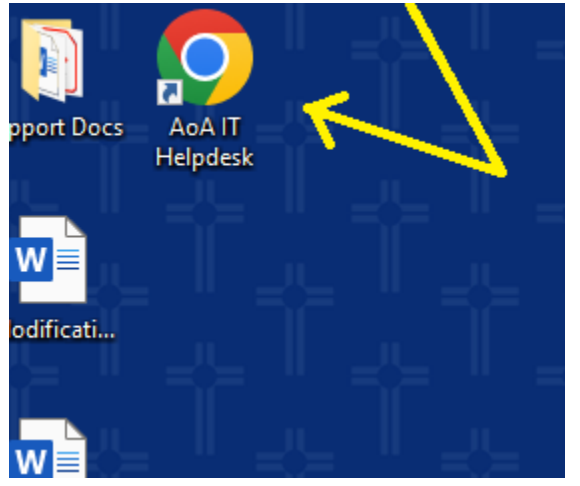

**Note**: Depending upon what browser is your default browser, the icon may look a little

different. In this example, Chrome was the default browser on the system